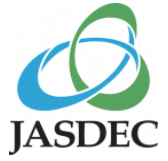

# 交付金銭等情報通知マニュアル

#### (2023年7月版)

#### 株式会社証券保管振替機構

◇本通知マニュアルは、平成21年8月21日付で日本証券業協会及び全国株懇連合会により定められた「会社が株主に交付する金銭等に 係る情報提供に関する事務取扱要領」及び「同要領(投資法人読替版)」(以下「事務取扱要領」という。)に基づき、発行者が交付 金銭等情報を機構へ通知する際の取扱いについて定めるものです。

◇全国株懇連合会の会員以外の発行者であっても、事務取扱要領に準じ、機構に交付金銭等情報を通知するときは、本通知マニュアルに 従っていただくことになります。

◇租税特別措置法において、上場株式等を発行する発行会社等は、証券会社等に対し「みなし配当」に関する事項、分割型分割に係る「純資産移転割合」、株式分配に係る「分配資産割合」並びに資本の払い戻し等及び出資等減少分配に係る「純資産減少割合」を 通知することが義務付けられています。

◇本通知義務は、交付に係る効力発生日の2週間前までに履行ください。

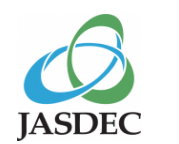

#### 1. 交付金銭等情報の通知フロー

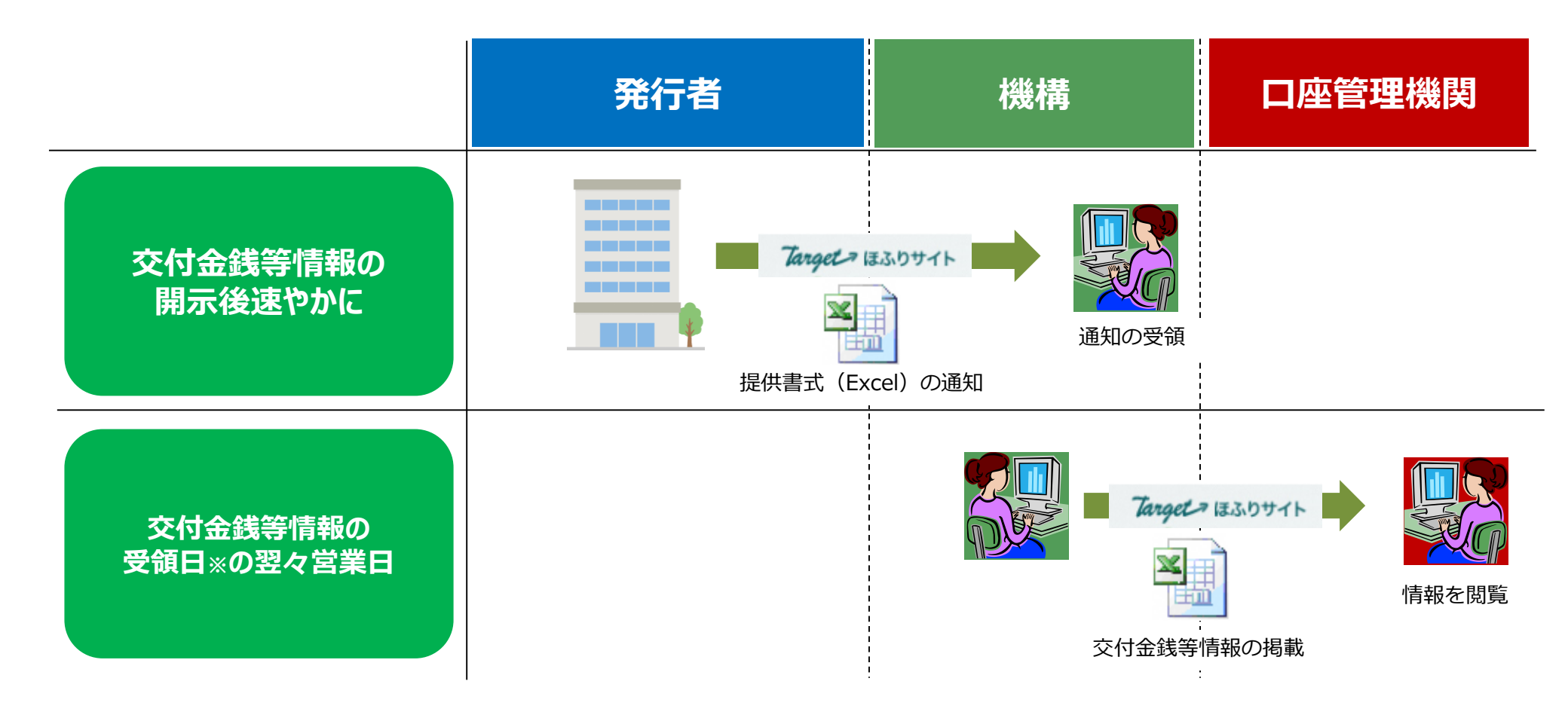

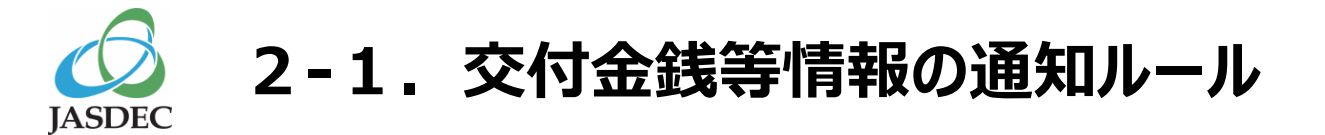

| 機構に対する     | 1 | 交付金銭等情報の開示後、速やかにご通知ください。<br>※交付に係る効力発生日の2週間前までにご通知ください。                                        |
|------------|---|------------------------------------------------------------------------------------------------|
| 通知<br>通知方法 | 2 | 機構への通知が17時を過ぎた場合は、原則として翌営業日受付分として取り扱います。                                                       |
|            | 1 | 「交付金銭等情報提供書式」(Excelファイル)を機構のホームページから取得(詳細はP.5)。                                                |
|            | 2 | Excelファイルに通知事項を記載(記載要領は、1で取得した書式にて確認可能)。                                                       |
|            | 3 | Excelファイルの名称を「 <b>交付金銭等情報_銘柄コード5 桁.xls</b> 」と変更。<br>(例)銘柄コード12340の発行者の場合 ⇒ 「交付金銭等情報_12340.xls」 |
|            | 4 | Excelファイルを、Target保振サイトを利用して通知(詳細はP.7)。                                                         |
| 受領確認       |   | 通知した日の翌営業日17時以降に、Target保振サイトの書類通知ステータスが「受理」となっ                                                 |

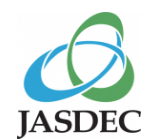

#### 2-2. 交付金銭等情報の通知ルール(訂正又は変更時)

| 機構に対する | 1 交付金銭等情報の通知後に訂正又は変更が生じた場合、速やかにご通知ください。<br>※交付に係る効力発生日の2週間前までにご通知ください。                     |
|--------|--------------------------------------------------------------------------------------------|
| 通知     | 2 機構への通知が17時を過ぎた場合は、原則として翌営業日受付分として取り扱います。                                                 |
|        | 1 「交付金銭等情報提供書式」(Excelファイル)を機構のホームページから取得(詳細はP.5)。                                          |
|        | 2 Excelファイルに通知事項を記載( <b>訂正又は変更のない箇所も含めて全項目</b> )。                                          |
| 通知方法   | Bixcelファイルの名称を「交付金銭等情報(訂正)_銘柄コード5桁.xls」と変更。 (例)銘柄コード12340の発行者の場合 ⇒ 「交付金銭等情報(訂正)_12340.xls」 |
|        | 4 Excelファイルを、Target保振サイトを利用して通知(詳細はP.7)。                                                   |
| 受領確認   | 通知した日の翌営業日17時以降に、Target保振サイトの書類通知ステータスが「受理」となっていることを確認してください(詳細はP.11)。                     |

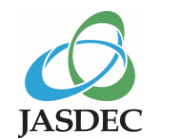

## 3. 交付金銭等情報提供書式の取得方法

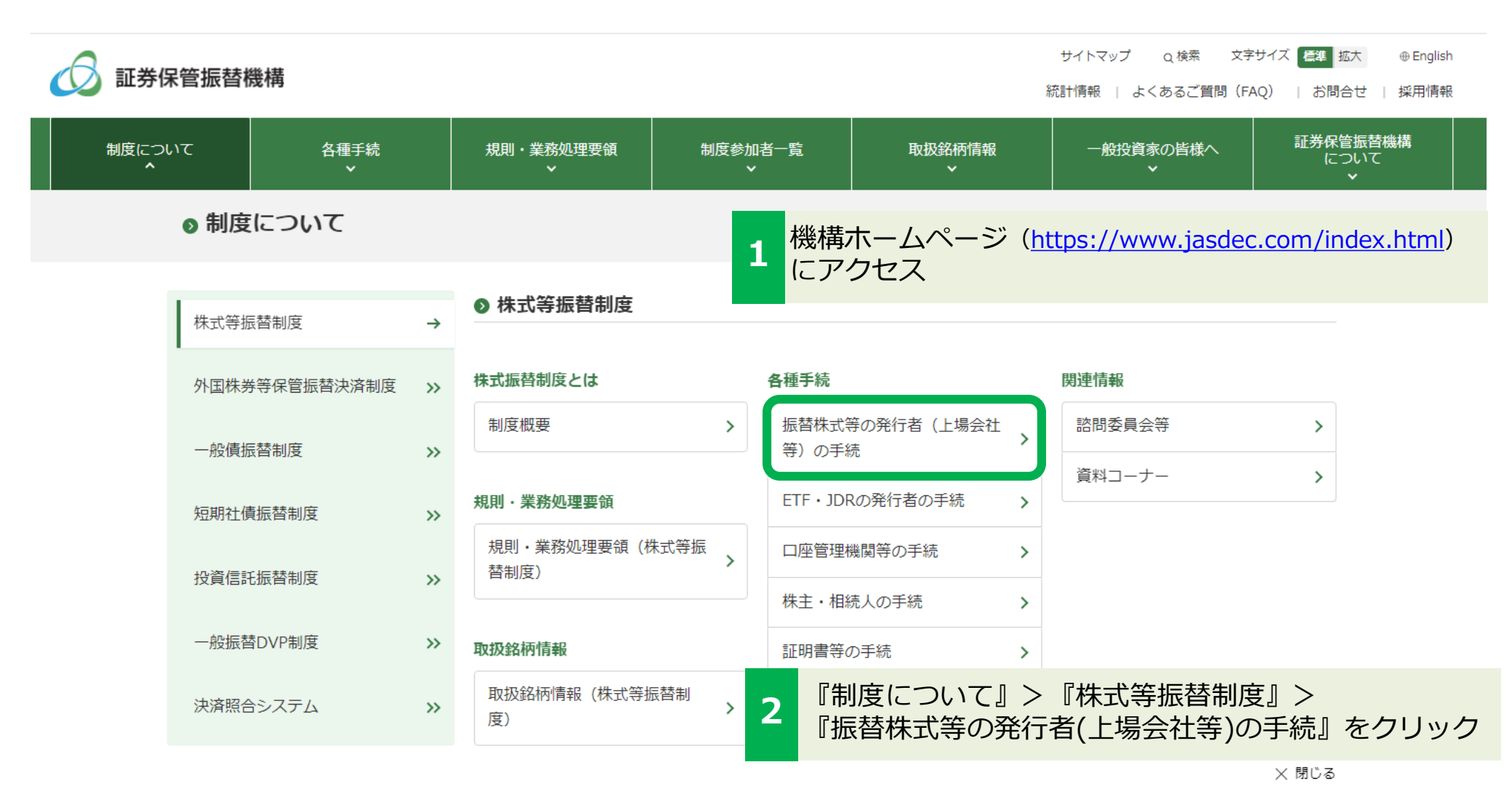

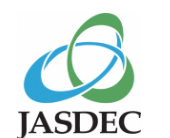

## 3. 交付金銭等情報提供書式の取得方法

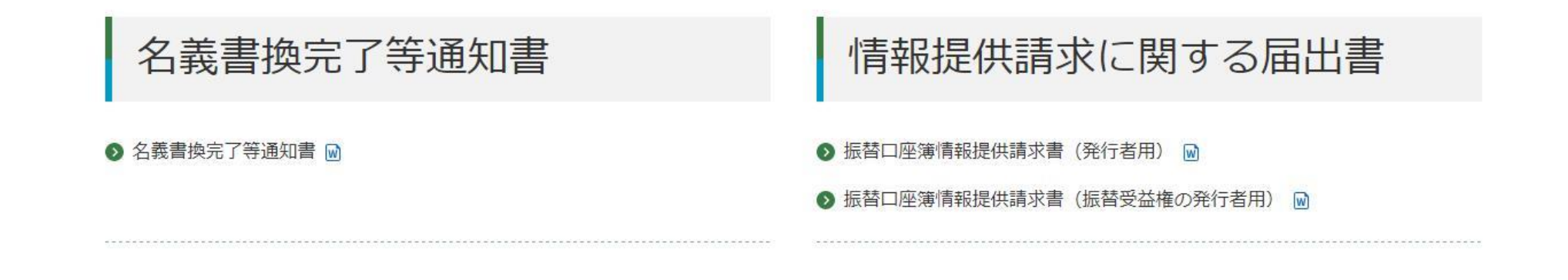

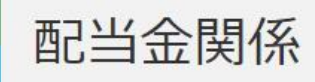

• 交付金銭等情報の通知

• 株主からの剰余金の配当に関する提案が行われた場合の標準モデル

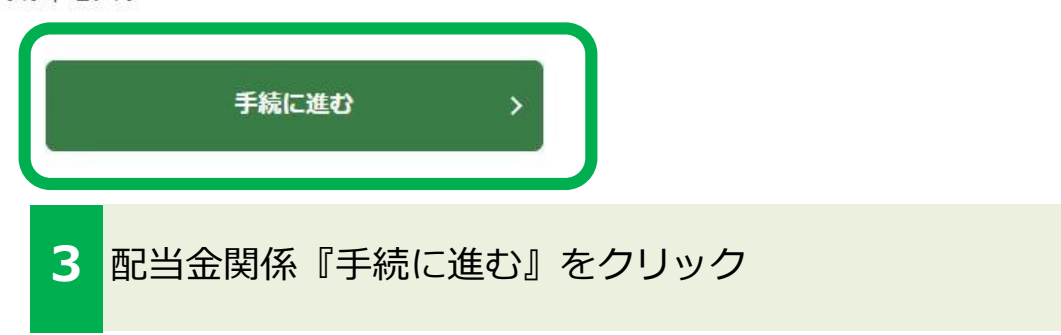

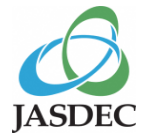

振替株式等の発行者(上場会社等)

の手続

>

ETF・JDRの発行者の手続

## 3. 交付金銭等情報提供書式の取得方法

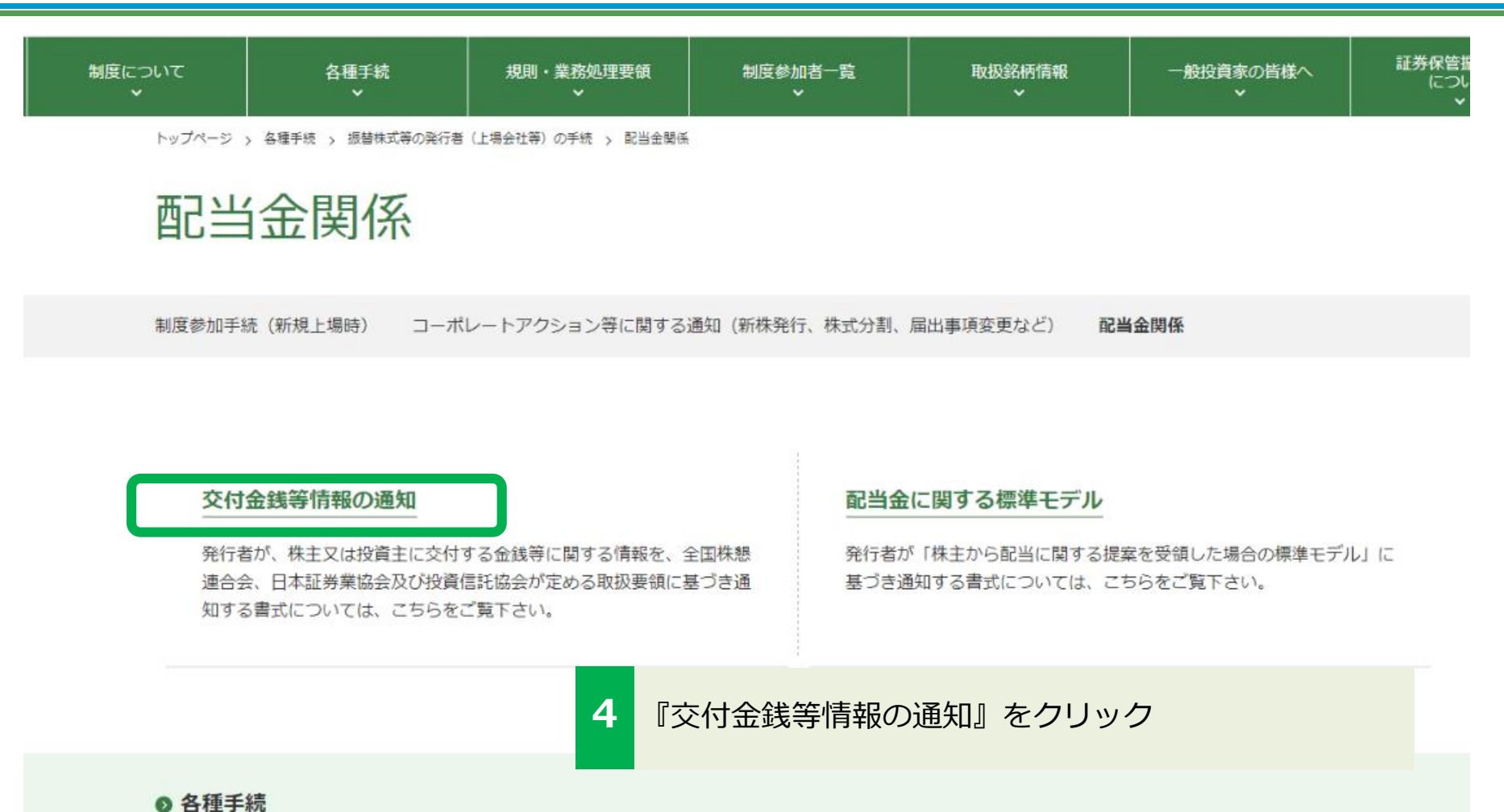

>

口座管理機関等の手続

株主・相続人の手続

>

>

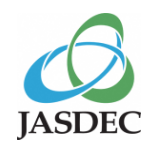

## 3. 交付金銭等情報提供書式の取得方法

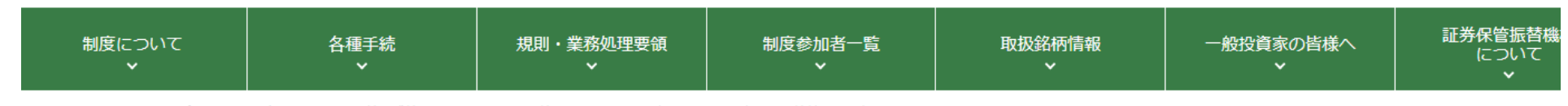

トップページ > 各種手続 > 振替株式等の発行者(上場会社等)の手続 > 配当金関係 > 交付金銭等情報の通知

#### 交付金銭等情報の通知

制度参加手続(新規上場時) コーポレートアクション等に関する通知(新株発行、株式分割、届出事項変更など) 配当金関係

交付金銭等情報の通知 配当金に関する標準モデル

発行者が、株主又は投資主に交付する金銭等に関する情報を、全国株懇連合会、日本証券業協会及び投資信託協会が定める「**会社が株主に交付する金銭等に係る情報提** 供に関する事務取扱要領」及び「同要領(投資法人読替版)」に基づき通知する書式については、以下をご覧下さい。

振替株式の発行者

● 交付金銭等情報提供書式(振替株式用) ZP

• 振替投資口の発行者

▶ 交付金銭等情報提供書式(振替投資口用) 219

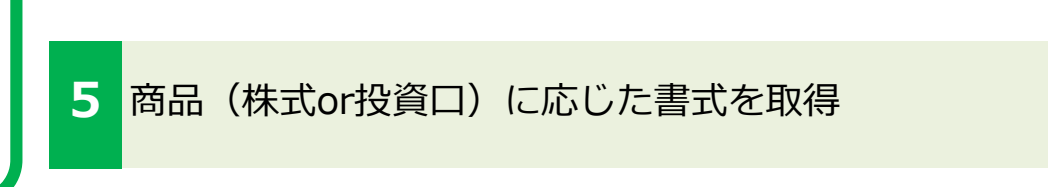

通知書式の通知方法については、以下の資料をご覧下さい。

● 交付金銭等情報通知マニュアル 🚨

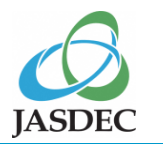

# 4. Target保振サイトによる通知手順

JPX

| ログイン                                                                                                    | (- Login -)                                                                                                    |
|----------------------------------------------------------------------------------------------------|----------------------------------------------------------------------------------------------------|
| ユーザIDとパスワードを入力して「ログイン」ボタンを押<br>してください。                                                                              | Please enter your User ${\rm I\!D}$ and password, then click "Login".                                                                                                    |
| ユーザID( User ID )                                                                                                    |                                                                                                    |
| パスワード(password)                                                                                                    |                                                                                                    |
| ログイン                                                                                                    | (Login)                                                                                                    |
|                                                                                                    | If you wish to share your information, aligh the "Charge you                                                                                                    |
| ユーリ 指幹服を変更するのある」は、ユーリ 指幹服変更コリンクを行いて<br>からログインしてください。                                                                | information" link and login.                                                                                                    |
| ユーザ情報変更                                                                                                    | Change user information                                                                                                    |
|                                                                                                    |                                                                                                    |
| パスワードが分からないときは、「パスワードをお忘れです」<br>か?」を押してください。                                                                        | If you have forgotten your password, please click "Have you forgotten your password?".                                                                                                    |
| リスワードが分からないときは、「リスワードをお忘れです<br>か?」を押してください。<br>リスワードをお忘れですか?                                                        | If you have forgotten your password, please click "Have you<br>forgotten your password?".<br>Have you forgotten your password?                                                                                                    |
| バスワードが分からないときは、「バスワードをお忘れです<br>か?」を押してください。<br>バ <u>スワードをお忘れですか?</u><br>その他、ログインや電子証明書に関するご質問よ「その他の質<br>問」を押してください。 | If you have forgotten your password, please click "Have you<br>forgotten your password?".<br><u>Have you forgotten your password?</u><br>For other questions regarding login and digital certificate,<br>please click the "other questions". |

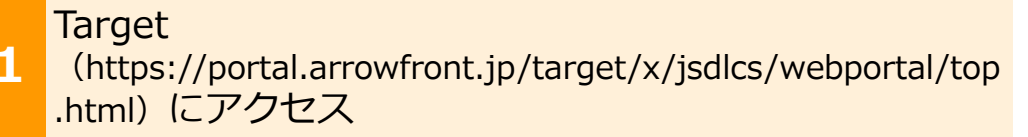

- 各発行者が2名選任しているグループ管理者のTargetID 又はグループ管理者が作成した一般ユーザのTargetID を用いて、Target 保振サイトにログインしてください。
- 設定されたパスワードの有効期限は210日となります。パスワードが無効となった場合、ログイン画面からパスワードリマインダによる再設定が可能です。パスワードの失念により再設定できない場合には、グループ管理者によるパスワードの再設定が可能です。
- グループ管理者のパスワードが無効になった場合又はグループ管理者がパスワードを失念した場合には、Target サポートデスク(0570-050-999)へお問い合わせください。

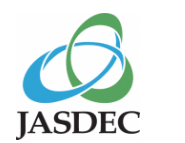

# 4. Target保振サイトによる通知手順

|                           | わた の きぬ キロ ろ          |                      | ★粉末相叫 <i>す</i> て   | + 15+14++  | ス ぶみむ 回∞のナ |          | a wat de   |                                                      |
|---------------------------|-----------------------|----------------------|--------------------|------------|------------|----------|------------|------------------------------------------------------|
| ム はかり                     | からり連絡を見る              | 間打別通知を見る             | 書類を提出する            | 書現を快衆り     | ◎ 于敷料明難を   | :兄つ e    | FM SX (    | 774-F98                                              |
| いからの連続                    | 洛                     |                      |                    |            |            |          |            | 外部サイト                                                |
| 公開日時<br>021/03/16<br>0:17 | 【ほふりテスト<br>知          | 2<br>〕 [振            | 面上部のメ<br>ンを押下      | ニューリ       | リストにあ      | ວ 🛯      | 書類る        | を提出する』ボ<br><sup>inites Depository Center, Inc.</sup> |
| 021/03/15<br>0:00         |                       | 】【株主通知業務<br>用上の制限に係る | 部 】 情報提供請:<br>お知らせ | 求 100      |            | 1        |            |                                                      |
| 021/03/12<br>6:15         | 【ほふりテスト               | 】【参加者業務室             | 】资金決済会社一           | <u>覧</u> 劇 |            | 1        |            | お問い合わせ<br>                                           |
| 021/03/12<br>4:10         | <u>【ほふりテスト<br/>情報</u> | 】【参加者業務室             | 】制度参加者の異           | <u>動</u>   |            | 1        |            | お問い合わせは                                              |
| 021/03/08<br>1:23         | ほふりからのお               | ; <u>知らせ</u>         |                    |            |            | 1        |            | L0570-050-999 (平日)                                   |
| 021/02/04<br>3:00         | 公開待検索テス               | <u>. F</u>           |                    | DOC        |            | 1        | +          |                                                      |
| 昆出書類                      |                       |                      |                    |            |            |          |            |                                                      |
| -2 件目/ 2                  | 件                     |                      |                    |            |            | <u> </u> | <u>ī ^</u> |                                                      |
|                           |                       | 2. 22.53             |                    | 1          | まふりコメン     | 지수 분도    |            | 簡易検索                                                 |

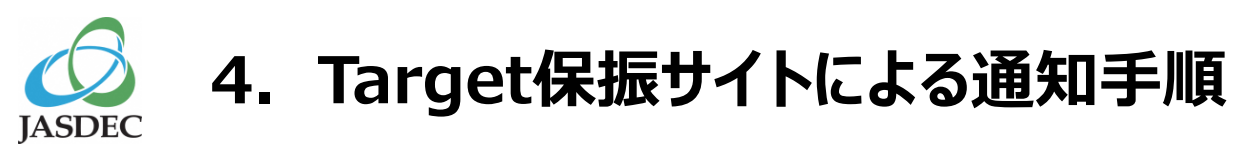

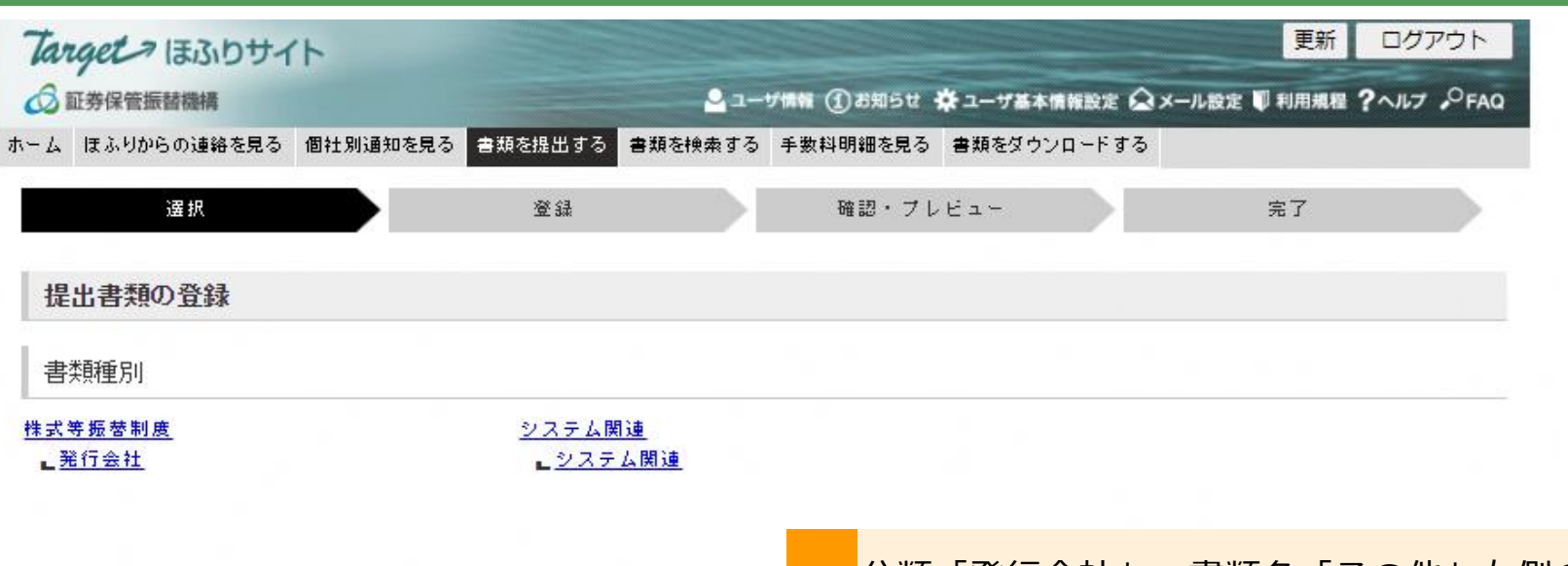

| 分類         | 書類名                                    | 提出画面 | ツール    | フォーマット | マニュアル |
|------------|----------------------------------------|------|--------|--------|-------|
| <b>亏会社</b> | (コーポレートアクション等に関する通知書)株式及び優先出資          | 提出   |        |        |       |
|            | (コーポレートアクション等に関する通知書)新株予約権付社員          | 提出   |        |        |       |
|            | (コーポレートアクション等に関する通知書)新株予約権             | 提出   |        |        |       |
|            | (コーポレートアクション等に関する通知書)投資ロ               | 提出   |        |        |       |
|            | (コーポレートアクション等に関する通知書)投資信託受益権 (ETF)     | 提出   |        |        |       |
|            | (コーポレートアクション等に関する通知書) 受益証券発行信託の受<br>益権 | 提出   |        |        |       |
|            | 定款等の変更(全商品共通)                          |      |        |        |       |
|            | その他                                    | 提出   | 6<br>9 |        |       |

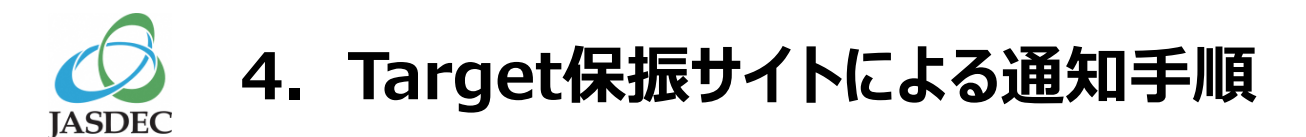

| Target ほふりサイト | 印刷開じる                                                                                                    |
|---------------|----------------------------------------------------------------------------------------------------|
| 選択            | Aight 研設・プレビュー 完了     デア                                                                                                    |
| 提出書類の登録       |                                                                                                    |
| 提出書類          |                                                                                                    |
| 書類            | その他                                                                                                    |
| 提出内容          | 「通知事項1」で「その他」を選択し、「(その他通知                                                                                                    |
| 会社그-ド<br>会社名  | Image: Windows and Windows and Wind |
| 通知事項1         | その他     ・       (その他通知事項)     ・       交付金銭等情報     ・                                                                                                    |
| 通知事項2         | [(選択なし) ▼     (その他通知事項)     [     ]     [     ]                                                                                                    |
| 2圓知事1頁3       | Image: Second second second      |
| 添付ファイル1       | ファイルの選択<br>交付金銭等情報_XXXX0.xlsx                                                                                                    |
| 添付ファイル2       | ノーの運用ファイルが選択されていたとん                                                                                                    |
| 添付ファイル3       | ファイルの選択ファイルが選択されていません                                                                                                    |
| 添付ファイル4       | ファイルの選択ファイルが選択されていません                                                                                                    |
| 添付ファイル5       | ファイルの選択ファイルが選択されていません                                                                                                    |
| 備考(任意)        | 6     『確認』ボタンを押下                                                                                                    |
| 書類ID          |                                                                                                    |
| 版数            |                                                                                                    |
| ほふりコメント       |                                                                                                    |
| 利用者メモ(任意)     |                                                                                                    |
| 破棄 リセット       |                                                                                                    |

5. 書類受領確認 JASDEC

(

| 未提出主題               |                 |                    |           |      | の向い口もとは                                     |
|---------------------|-----------------|--------------------|-----------|------|---------------------------------------------|
| NUELLEVA            |                 |                    |           | 一颗人  | サポートデスク<br><b>と の570-050-000</b> 9:00~17:30 |
| 提出期日                | 110             | ιl                 | ほふりコメント   | 状態   |                                             |
|                     |                 |                    |           |      | 簡易検索                                        |
|                     |                 |                    |           |      |                                             |
|                     |                 |                    |           |      | 「「ほふりからの連絡」                                 |
|                     |                 |                    |           |      |                                             |
|                     |                 |                    |           |      | 2 枠内に、確認対象の書類の表示がない場合                       |
|                     |                 |                    |           |      | には、『一覧へ』小タンを押下                              |
| 提出済書類               |                 |                    |           |      |                                             |
|                     |                 |                    |           | -    | Target 保振サイトの画面左下部「提出済書類」                   |
| 提出日時                | タイトル            | 添付ファイル ほ           | ふりコメント 版数 | 状態   | の提出日時とタイトル(交付金銭等情報は「その                      |
| 201-/00/00          | <del>そ</del> の他 | -                  |           | 「一受理 | 他」)に基づき確認対象の書類を特定し、同行右                      |
| 201-700700          | 「定教等の亦直(全容品共通)  | หเร<br>(ช้า) (ช้า) |           |      | - 端の「状態」欄か「受理」であることを確認                      |
| 13:31               |                 |                    |           |      | ※「差戻し」又は「不受理」の場合は、「ほふりコメン                   |
| 16:09               | <u>株式及び場先出資</u> | POF                |           |      | ト」を確認のつえ、再通知寺の対応か必要となります。                   |
| 201-/00/00<br>17:10 | 株式及び優先出資        | Pur .              | 1         | ✓受理  |                                             |
| 000 /00 /00         | 中非在小东西 (今在日井)到  | <b>6</b>           | 1         |      |                                             |

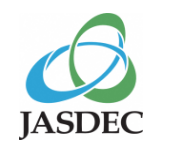

#### 5. 書類受領確認

提出済書類一覧

| 担山口時▲               | ±*80 ▲           | Ø∡ ► II. ▲                              | ti-                |         | 添付       | ×т      | 世历迷年               | 计学自然      |
|---------------------|------------------|-----------------------------------------|--------------------|---------|----------|---------|--------------------|-----------|
| 112000 41₹          |                  | >1170 ₹                                 | . ני               |         | ファイル     | ほふり 利用者 | n/x <del>y</del> x | 17.28     |
| 201-/00/00<br>15:47 | TTH0012000023821 | <u>その他</u>                              | 林式等振替制度            |         | 면<br>XLS |         | → (                | ~ 受理      |
| 201-700700<br>13:31 | 11H0012300046714 | 定款等の変更(全商品共通)                           | 株式等振替制度            |         | PDF PDF  |         | 1                  | ✓受理       |
| 201-/00/00<br>16:09 | TTH0012900035169 | <u>株式及び傷先出資</u>                         | 株式等振替制度            |         | ٩        |         | /                  | ✓受理       |
| 201-/00/00<br>17:10 | TTH0010900030070 | 株式及び優先出資                                | 株式等振替              | 1. と同様の | の方法によ    | り、確認れ   | 対象0                | D書類       |
| 200-/00/00<br>14:42 | TTH0008900039364 | 定款等の変更(全商品共通)                           | <sub>株式等振替</sub> 3 | Ⅰ1人態」か  |          | の但今け    | ごり住 記<br>(エ) フ     | ぶ<br>ふりつ、 |
| 200-/00/00          | TTH0008900021369 | 株券等に関する業務規程施行規則第8条<br>に基づく通知書(株券及び優先出資証 | 株式等振替              | ト」を確認の  | うえ、再通知   | 等の対応が必  | 、要と                | なります      |

| 状態  | 説明                                                             | 配信メール※ |
|-----|----------------------------------------------------------------|--------|
| 提出  | 通知後に最初に表示される状態です。                                              | _      |
| 手続中 | 機構が通知内容の確認作業中である場合に表示されます。                                     | 無      |
| 差戻し | 通知に不備があり、再通知が必要な場合に表示されます。運営者メモの内容を確認し、<br>再度通知を行う必要があります。     | 有      |
| 不受理 | 通知に不備があり、不受理となった場合に表示されます。運営者メモの内容を確認し、<br>必要に応じて再度通知を行ってください。 | 有      |
| 受理  | 機構が受理した場合に表示されます。                                              | 有      |